### 商家授权操作流程

## 微信授权

注:根据门店电话、联系人姓名联系到门店,店主进行操作。 (须用<mark>法人实名的微</mark>信扫码操作)

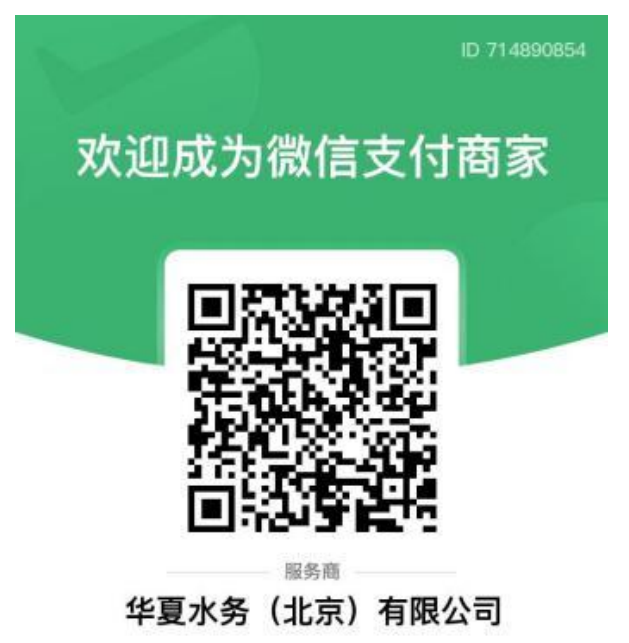

微信支付

### 1.点击进入开户意愿通知

| 开户意愿确认通知                         |                                                           |  |
|----------------------------------|-----------------------------------------------------------|--|
| 根据国家监管<br>责人开通微信<br>入,确认以下<br>码: | 要求,需要核实贵单位法定代表人或负<br>支付交易功能的真实意愿,请点击进<br>服务商为你开立的微信支付交易识别 |  |
| 服务商号:                            | 714890854                                                 |  |
| 服务商简称:                           | 华夏水务                                                      |  |
| 服务商全称:                           | 华夏水务 (北京) 有限公司                                            |  |
| 备注:                              | 请尽快按页面提示完成操作, 若填写<br>中途退出,可点此重新进入                         |  |

### 2.选择对应账户,若没有对应账户选择"注册新商家"

| 16:11         | ::!! 🗢 📧  | 中国等动<br>中国电缆 12:44 ④                            | 🕱 🛠 धन धना 🚳) |
|---------------|-----------|-------------------------------------------------|---------------|
| 我的            | 商家 … ⊙    | 我的商家                                            | •••   ••      |
|               |           |                                                 |               |
| 商家            |           | 商家                                              |               |
| 开通收款服务        |           | 开通收款服务                                          |               |
|               |           |                                                 |               |
| 请选择需开通收款服务的商家 | R         | 请选择需开通收款服务的商家                                   |               |
| 法人: 河"莺       | ● (个体工商户) | <b>商户_朱</b><br>负责人:朱                            |               |
|               |           |                                                 |               |
| <b>商户_冯</b>   | >         |                                                 | -             |
| 第             | ニ步        | 第二部                                             | ±/            |
| 选择打开          | 干指定账户     | 点击注册                                            | 新商家           |
|               |           | /                                               |               |
|               |           | /                                               |               |
|               |           | 4                                               |               |
|               |           | 注册新商家 联系                                        | 系客服           |
| 注册新商家         | 《 联系客服    | $\leftrightarrow \rightarrow \bigcirc \bigcirc$ | n o, 7 a      |

#### 注意:注意区分营业执照类型,小微企业商户名称为"商户-XXX" 需选择小微商户注册

|  | 15:39<br>◄ 料音                              | ::!! 🗢 🖾    |  |
|--|--------------------------------------------|-------------|--|
|  | <                                          | ••• •       |  |
|  | 我有营业执照                                     |             |  |
|  | <b>个体工商户</b><br>营业执用上的主体类型一般为个体户<br>经营     | 、个体工商户、个体 > |  |
|  | <b>企业</b><br>营业执照上的主体类型一般为有限公              | 司、有限责任公司 >  |  |
|  | 我有登记证书                                     |             |  |
|  | <b>事业单位</b><br>包括国内各类事业单位,如:医疗、            | 教育、学校等単位    |  |
|  | 政府机关<br>包括国内各级、各类政府机关,如机<br>政、人社、工商、商务、市监等 | 关党委、税务、民 >  |  |
|  | 社会组织                                       |             |  |
|  | 包括社会团体、民办非企业、基金会<br>织、农村集体经济组织等组织          | 、基层群众性自治组 > |  |
|  | 我仅有身份证                                     |             |  |
|  | <b>小微商户</b><br>仅有身份证,依据法律规定免工商注            | ₩<br>計画     |  |
|  |                                            | _           |  |

### 3.核对商户号选择对应门店点击确认即可完成。

| 16:11                                   | ::!! 🗢 📧         | 11:42 50 III BD+ •                                        |
|-----------------------------------------|------------------|-----------------------------------------------------------|
| <                                       | ••• •            | < ··· (0)                                                 |
| <b>核实收款商户号</b><br>收款商户号由你的服务商 <b>华夏</b> | 水务(北京)有限公司创建     | 核实收款商户号 03:45<br>以下商户号由你的服务商华夏水务(北京)有限公司创建                |
| 请查找"<br>商户号,核实后可开始收款                    | 🖬 (个体工商户) "名下的   | 根据"上面上的一般务店"找到1个商户号                                       |
| 扫描收款二维码进行查找                             | 戈 >              | ◇ 商户简称<br>创建时间 2024-11-19 18:06:22                        |
| 手动输入商户号进行查找                             | <b>٤</b> >       | 〇 没有我的商户号,去查找                                             |
| 第  <br>点 击 已 核                          | 四 步<br>[ 实 商 户 号 | 本人代表经营主体确认同意开通微信支付相关功能<br>确认<br>E核实商户号<br>第四步<br>选择门店点击确五 |
| 联系客服                                    | 已核实商户号           | 联系客服 </th                                                 |

#### 4.完成后再进入该账户会显示已关联的门店

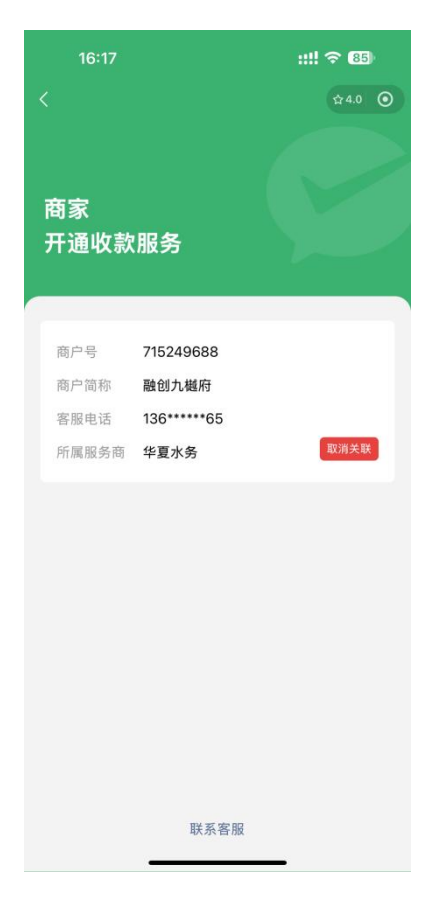

# 支付宝授权

注:根据门店电话、联系人姓名联系到门店,店主进行操作。 (须用法人实名的支付宝扫码操作)

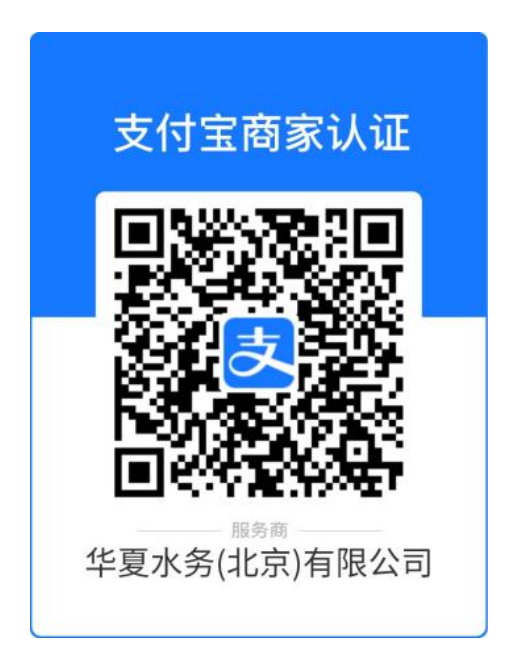

### 1.扫码进入商家注册。

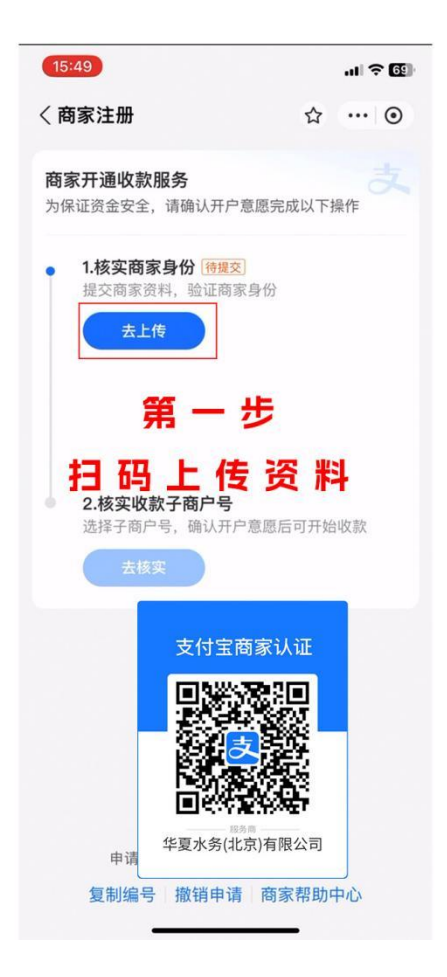

#### 2.上传相应营业执照、身份证正反面

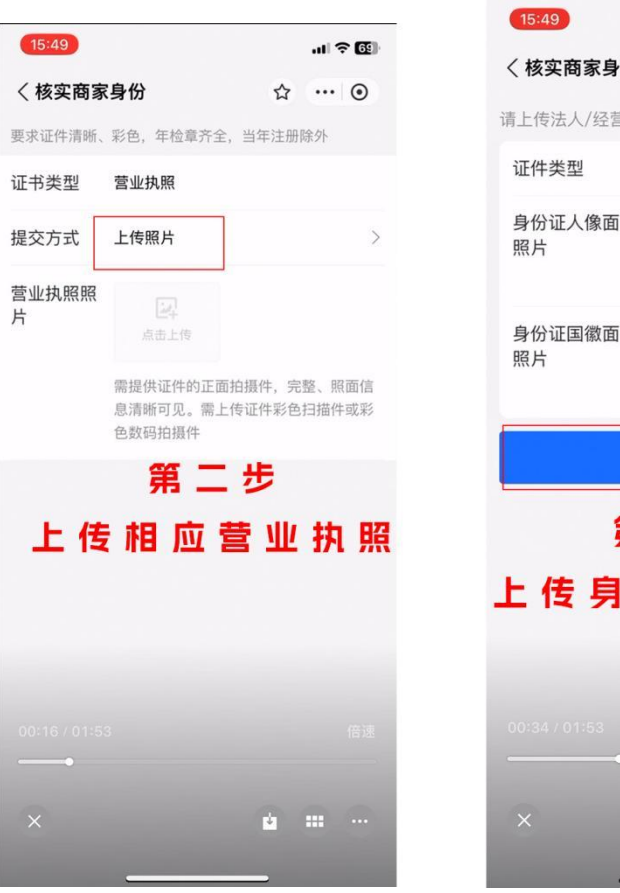

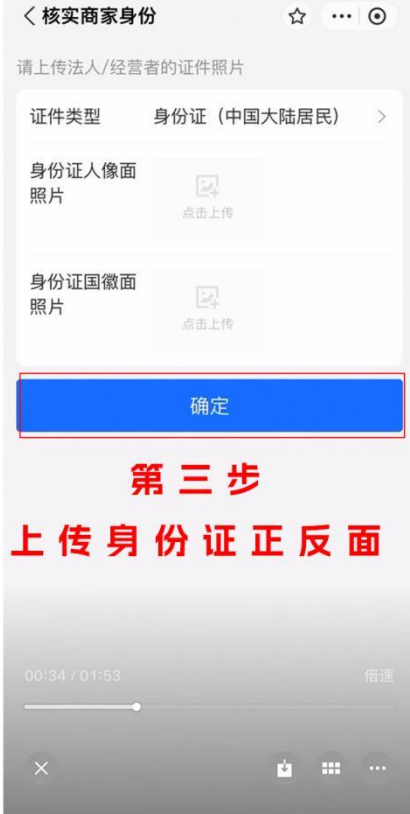

.... ? 69

3.提交等待审核通过

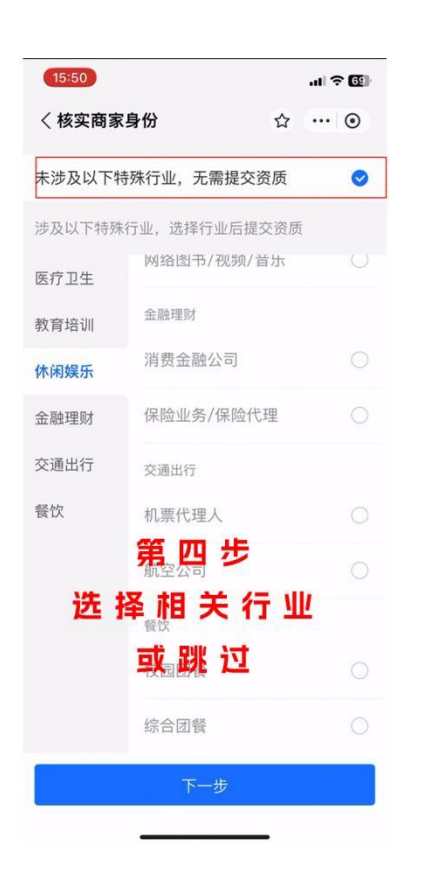

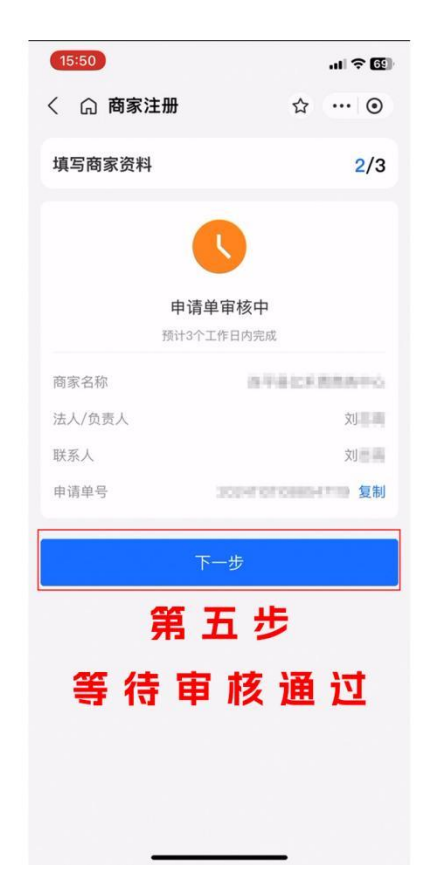

#### 4.核对商户号点击确认

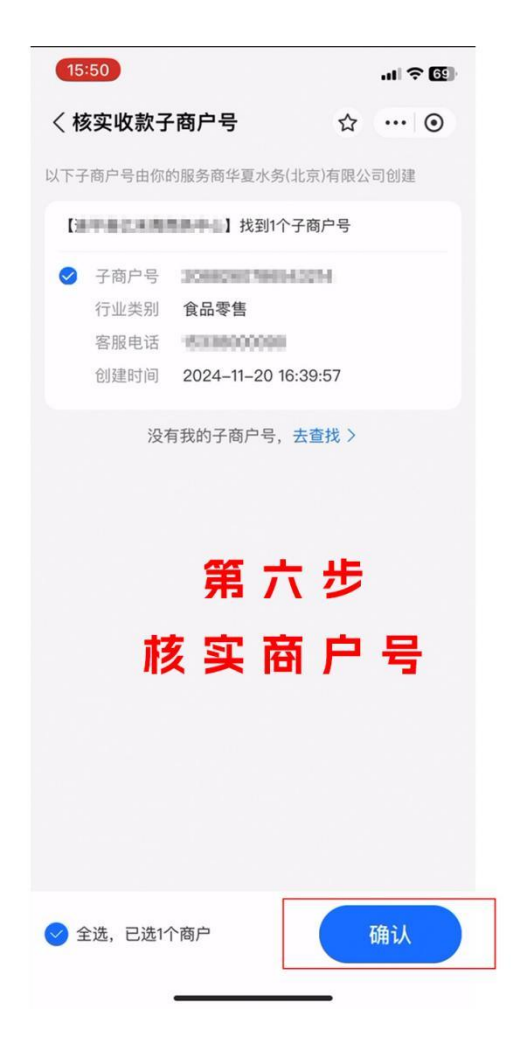